### 金沢星稜大学·金沢星稜大学女子短期大学部

#### WEB 出願 ガイド

## 全入学者選抜区分 共通版

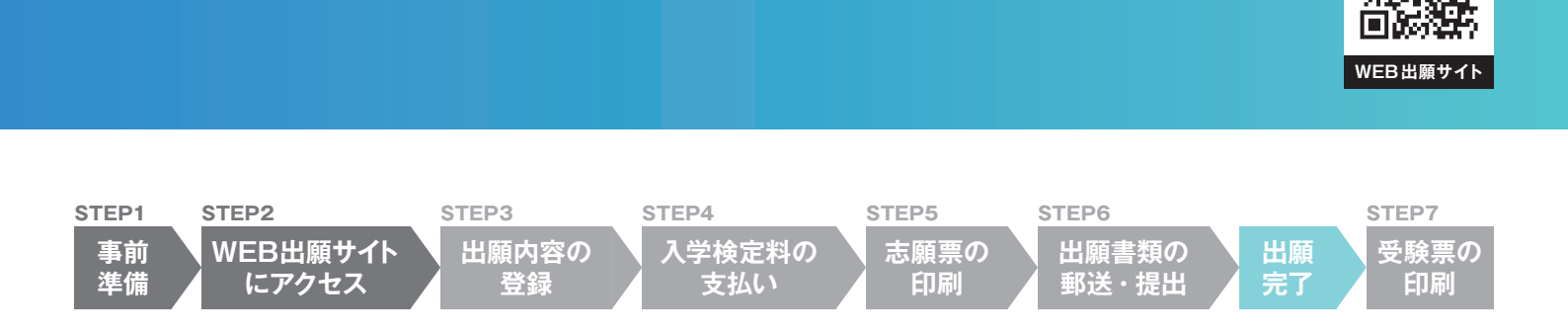

STEP

## 事前準備

本学の出願方法はインターネットを用いたWEB 出願です。右記の環境・書類などを事前に準備 してください。

出願書類については学生募集要項を参照し、必 要な書類を用意してください。書類によっては用 意に時間を要する場合があります。余裕をもって 準備を始め、出願前には必ず手元にあるようにし ておいてください。 【WEB出願時に必要なもの】 ● インターネット環境 (PC 推奨) ● カラープリンター (印刷できる環境) ● 顔写真データ (カラー画像データ) 【出願書類の提出に必要なもの】 ● 出願書類一式 ● 角 2 封筒

メール アドレスの 注意 登録するメールアドレスに間違いがないようご注意くだ さい。メールの受信制限をかけている場合、次のドメ インからのメールを受信できるよう設定してください。 @seiryo-u.ac.jp @e-apply.jp

# STEP

## WEB出願サイトにアクセス

## https://e-apply.jp/ds/ksu/

WEB出願サイト (上記URL) ヘアクセスし、 マイページ登録 をクリックして個人情報を事前登録してから 出願登録を開始してください。

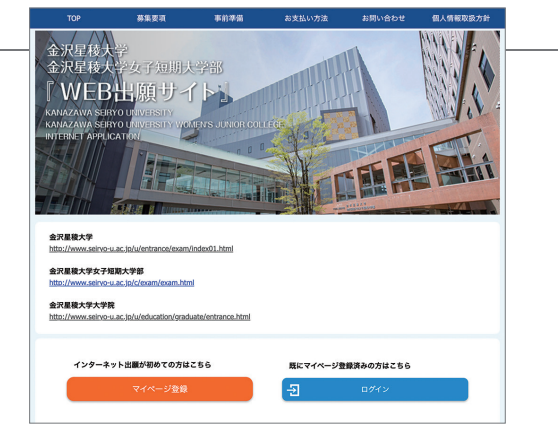

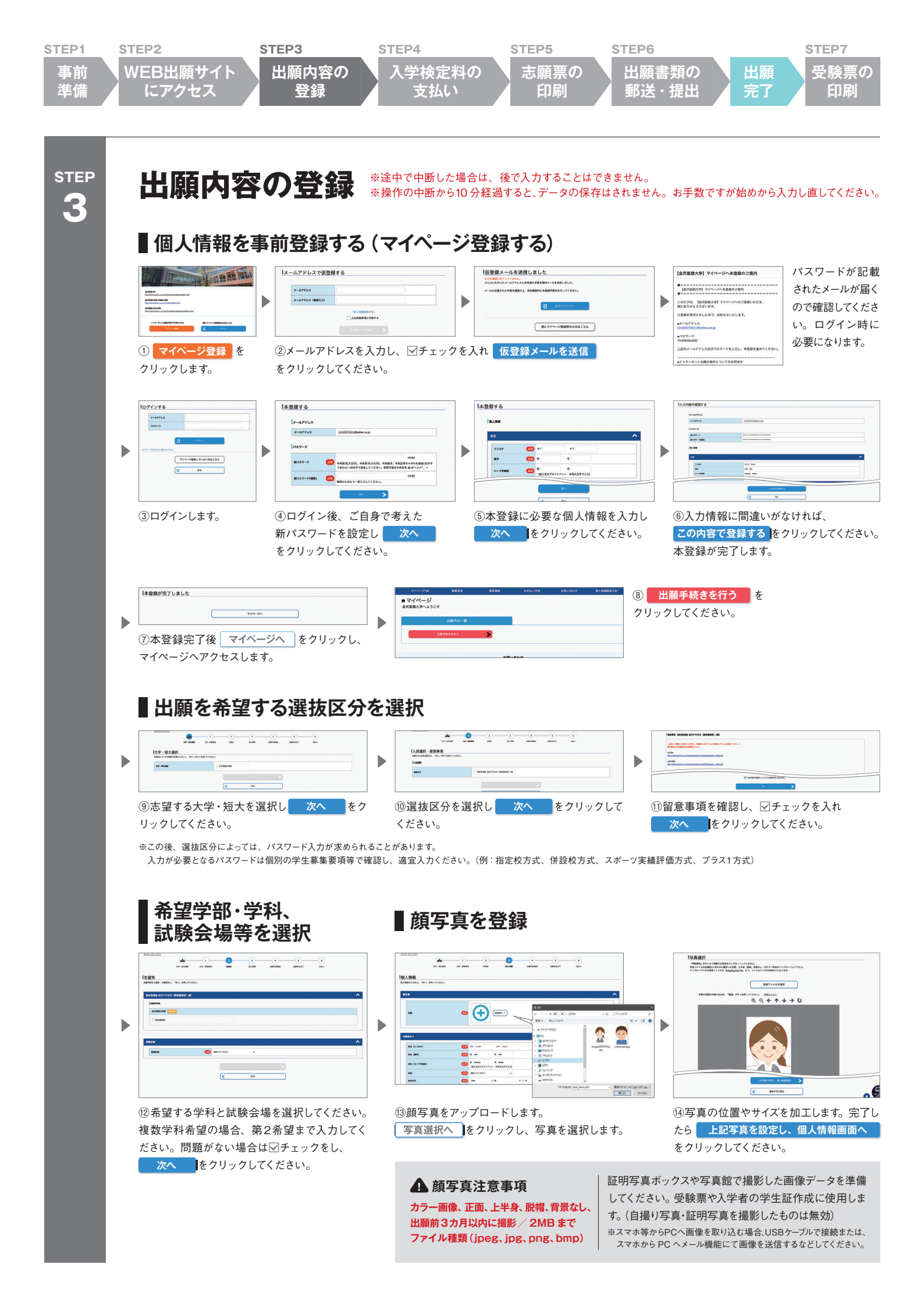

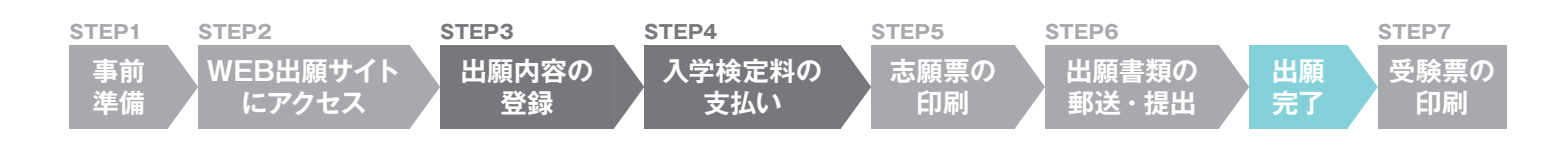

STEP 3

#### ■志願者情報・保護者情報を入力

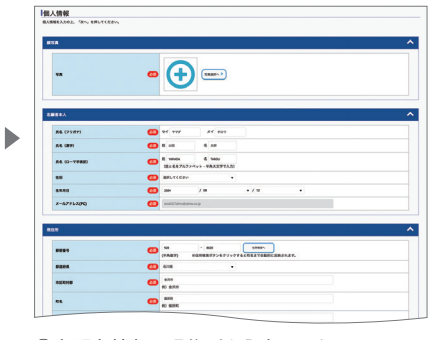

15志願者情報と現住所を入力します。

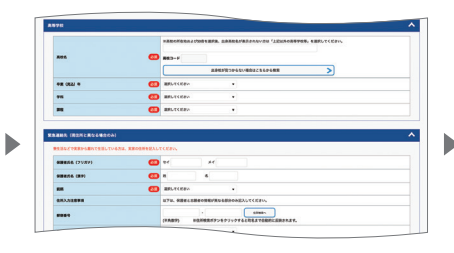

16学校情報を入力します。高校名を入力し、表 示される一覧から出身校を選択してください。 保護者情報を入力します。住所は志願者住所と 異なる場合のみ入力してください。

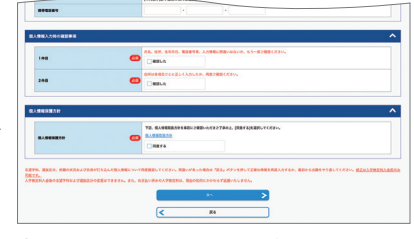

①入力情報に間違いがなければ、確認欄と個人 情報保護方針の欄に▽チェックを入れ、 次へ をクリックしてください。

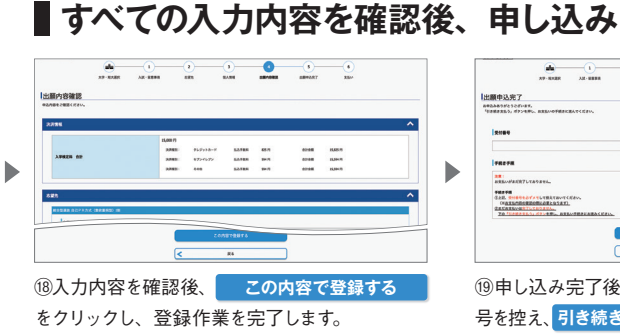

#### ■入学検定料支払い方法を選択 -0-

-----🚆 👀 🖼 🚾 💷 🗱 🚃 -0-0

.

|実払い業件 85-40 88-88

-0-

-0-

0

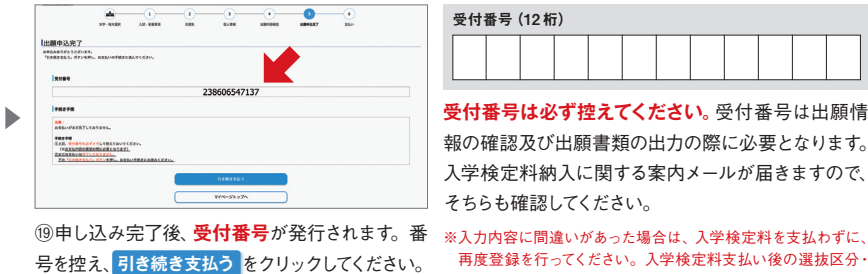

| 受付番号 (12桁) |  |  |  |  |  |  |  |  |  |  |  |
|------------|--|--|--|--|--|--|--|--|--|--|--|
|            |  |  |  |  |  |  |  |  |  |  |  |

受付番号は必ず控えてください。<br />
受付番号は出願情 報の確認及び出願書類の出力の際に必要となります。 入学検定料納入に関する案内メールが届きますので、 そちらも確認してください。

再度登録を行ってください。入学検定料支払い後の選抜区分・ 学科の変更はできません。また、理由のいかんにかかわらず、 一旦支払いされた入学検定料の返還はできません。

#### 20支払い方法は【クレジットカード】【ネットバンキング】【コンビニエンスストア】【ペイジー対応銀行ATM】 の4通りあります。各種支払い方法についての詳細を、学生募集要項にて必ずご確認ください。

【クレジットカード】 出願登録と同時に支払いが完了します。注意してください。

|                                                   | 【ネットバンキング】各金融機関のページへ遷移します。画面の指示に従って操作し、お支払いください。<br>【コンビニエンスストア・ペイジー対応銀行 ATM】支払い方法選択後に表示される「お支払いに必要な番号」<br>を以下に控え、期限内にコンビニエンスストアまたはペイジー対応銀行 ATM でお支払いください。 |  |  |  |  |  |  |  |
|---------------------------------------------------|----------------------------------------------------------------------------------------------------|--|--|--|--|--|--|--|
| セブン - イレブン<br>【払込票番号 (13 桁)】                      | デイリーヤマザキ/ヤマザキデイリーストア/<br>セイコーマート【オンライン決済番号(11桁)】                                                                                                    |  |  |  |  |  |  |  |
| ローソン/ミニストップ/ファミリーマート/<br>ペイジー対応銀行ATM【お客様番号 (11桁)】 | 確認番号(6桁)                                                                                                    |  |  |  |  |  |  |  |

WEB上で支払い完了

STEP 

## 入学検定料の支払い入学検定料支払い期限:申込日を含め4日間

WEB出願サイトで選択した方法で入学検定料をお支払いください。支払い期限内 に入金がない場合、申し込みは自動的に取り消されます。ご注意ください。支払い 方法詳細・各端末の操作方法は学生募集要項をご確認ください。支払い完了後、 登録されたメールアドレスに「支払完了通知」が届きます。 ※払い込み手数料が別途かかります。 ※併願する場合、選抜区分ごとの入学検定料が必要です。

| 【金沂         | R星稜大学】出願サービス 支払完了通知                        | \$    |
|-------------|--------------------------------------------|-------|
|             |                                            |       |
| <b>*</b> == |                                            |       |
| le-         | -applyインターネット甲込受付サイト」                      |       |
|             | 玉沢垂板大子 出願サービス 支払元 「 のご柴内                   |       |
| <b>-</b>    |                                            |       |
| 7 mt-       | - 75は、米爾サービスのお申込みをいただき、謎にありがとうございます。       |       |
| 検定料         | のお支払いを確認いたしましたので、お知らせいたします。                |       |
|             |                                            |       |
| ■注意         |                                            |       |
| 全ての         | D書類が大学に到着した時点をもって出願手統完了となりますので、ご注意くださ!     | い.,   |
| -75/+1      | 5A                                         |       |
| 23860       | 96547137                                   |       |
| 20000       |                                            |       |
| 以下の         | DURLから申し込み内容を必ず確認のうえ、入学願書(志願票)・出願用宛名シー     | トを印刷し |
| 必要書         | 類とともに大学へ郵送・持参してください。                       |       |
| https://    | //rehearsal.e-apply.jp/ds/ksu/public/login |       |
| 出願手         | 「続きに必要な書類、送付期日、送付先につきましては学生募集要項をご確認くだ      | さい。   |
|             |                                            |       |
| ■お申込        | 込みについてのお問合せ                                |       |
| 運用会         | 社:株式会社ディスコ                                 |       |
| 「学び         | F・教育」出願・申込サービス サポートセンター                    |       |
| TEL :       | 0120-202079(受付時間:月~並 10:00~18:00)          |       |

③ コンビニエンスストア 各端末の画面表示に従って必要な情報を入力し、 内容を確認してから入学検定料をお支払いください。 <u>④</u>ペイジー対応銀行ATM

① クレジットカード ② ネットバンキング

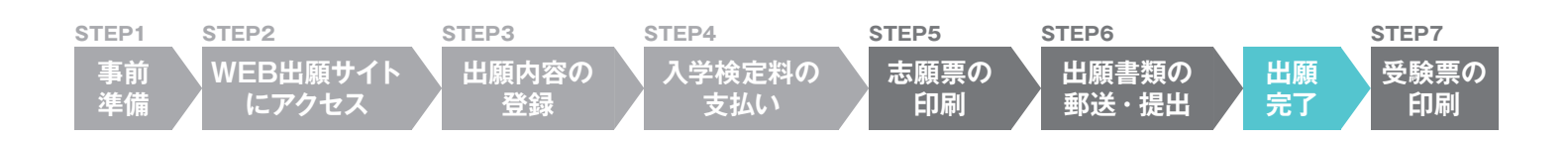

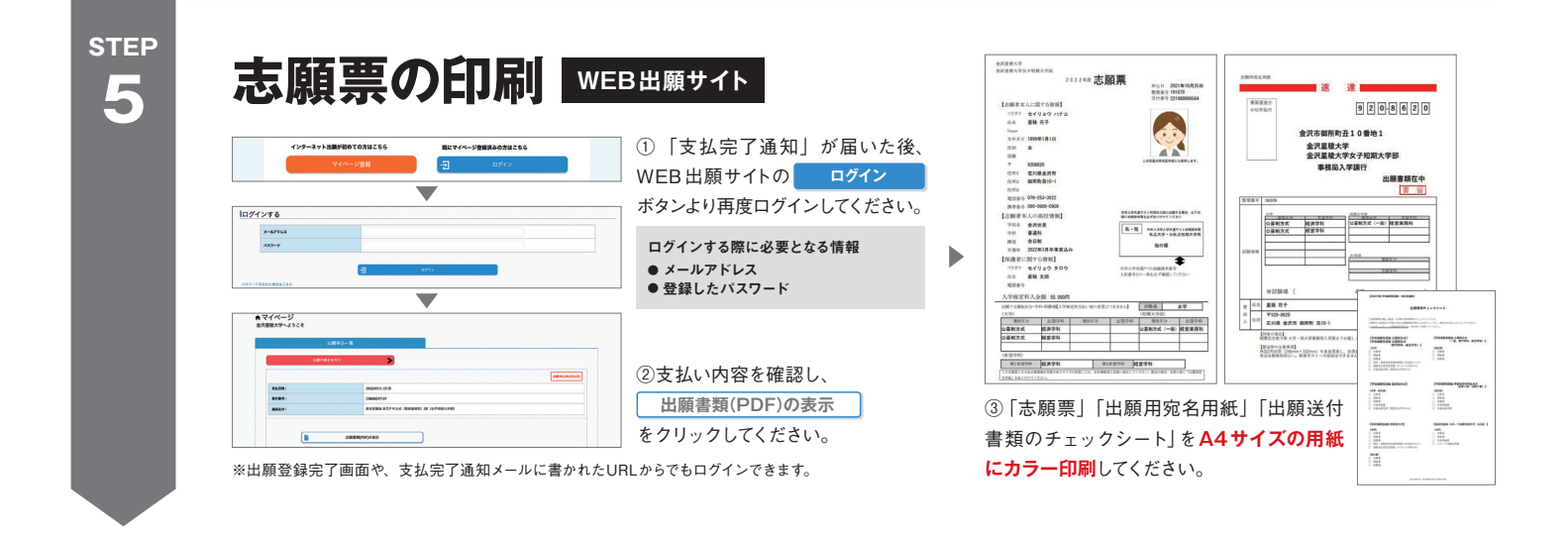

#### STEP 6

### 出願書類の郵送・提出

提出締切日【必着】

本学入学課へ定められた期日までに提出してください。締切日・必要書類は選抜区分によって異なります。詳細は学生募集要項をご確認 ください。 提出締切日時を過ぎた場合は出願が無効となりますので、日に余裕をもって手続きを行ってください。

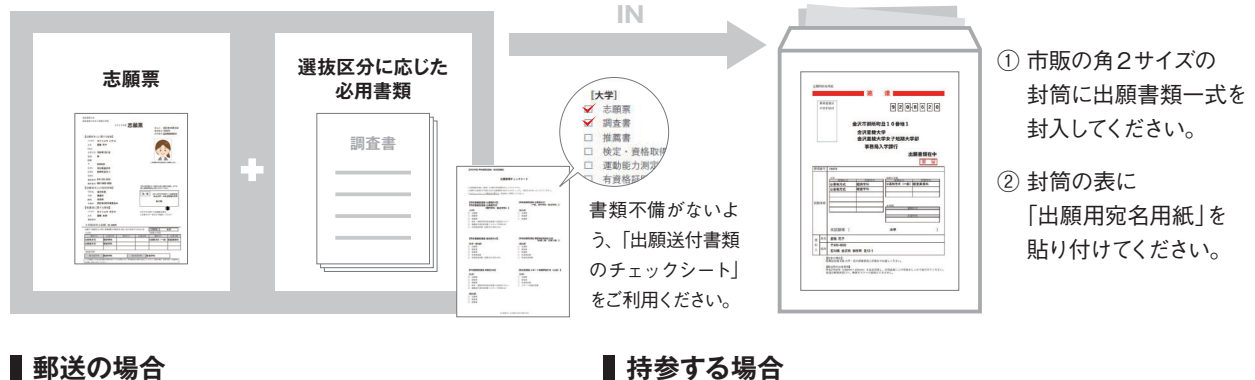

取扱日

受付場所

#### ■郵送の場合

必ず書留速達で入学課へ送付してください。

※郵便ポストへの投函はできません。内容物の量によって

料金が異なりますので、必ず郵便局窓口で手続きを行ってください。 ※出願書類の受領通知は行いませんので、必ず書留等の追跡可能な

オプションサービスをつけて郵送ください。

## 出願完了

出願内容の登録、入学検定料の支払い、必要書類の提出を すべて期限内に行うことにより、出願完了となります。

月~金曜日(土日祝日を除く) 9:00~17:00

(稲置記念館(B館)3F大学·短大部事務局内)

金沢星稜大学·金沢星稜大学女子短期大学部 入学課

## STEP

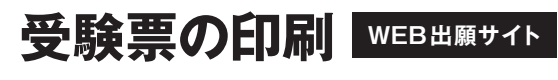

- ① 出願完了後、各選抜区分の受験票出力開始日から受験票の印刷が可能となります。 受験票のダウンロードが可能になりましたら、メールにて通知します。
- ② WEB出願サイトの ログイン ボタンよりログインし、試験日前日までに必ず印刷してください。
- ③ 受験番号が付された受験票 (顔写真入り)が印刷されます。

A4サイズの用紙に 「カラー印刷」してください

受験票は、試験当日忘れないよう 必ず持参してください。

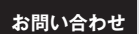

金沢星稜大学·金沢星稜大学女子短期大学部 〒920-8620 石川県金沢市御所町丑10番地1

Tel 076-253-3922 入学課 Fax 076-253-3995

【大学】www.seiryo-u.ac.jp/u/ 【短大部】www.seiryo-u.ac.jp/c/ M nyusi@seiryo-u.ac.jp